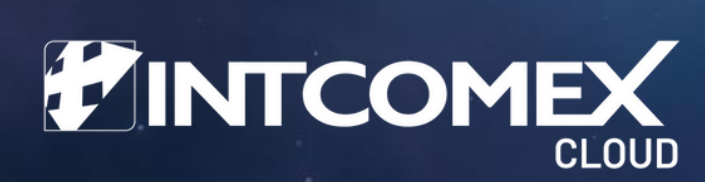

# Installation Manual AZURE ARC

**REVIEW JANUARY 2023** 

INTCOMEX CLOUD® IS A REGISTERED TRADEMARK OF INTCOMEX

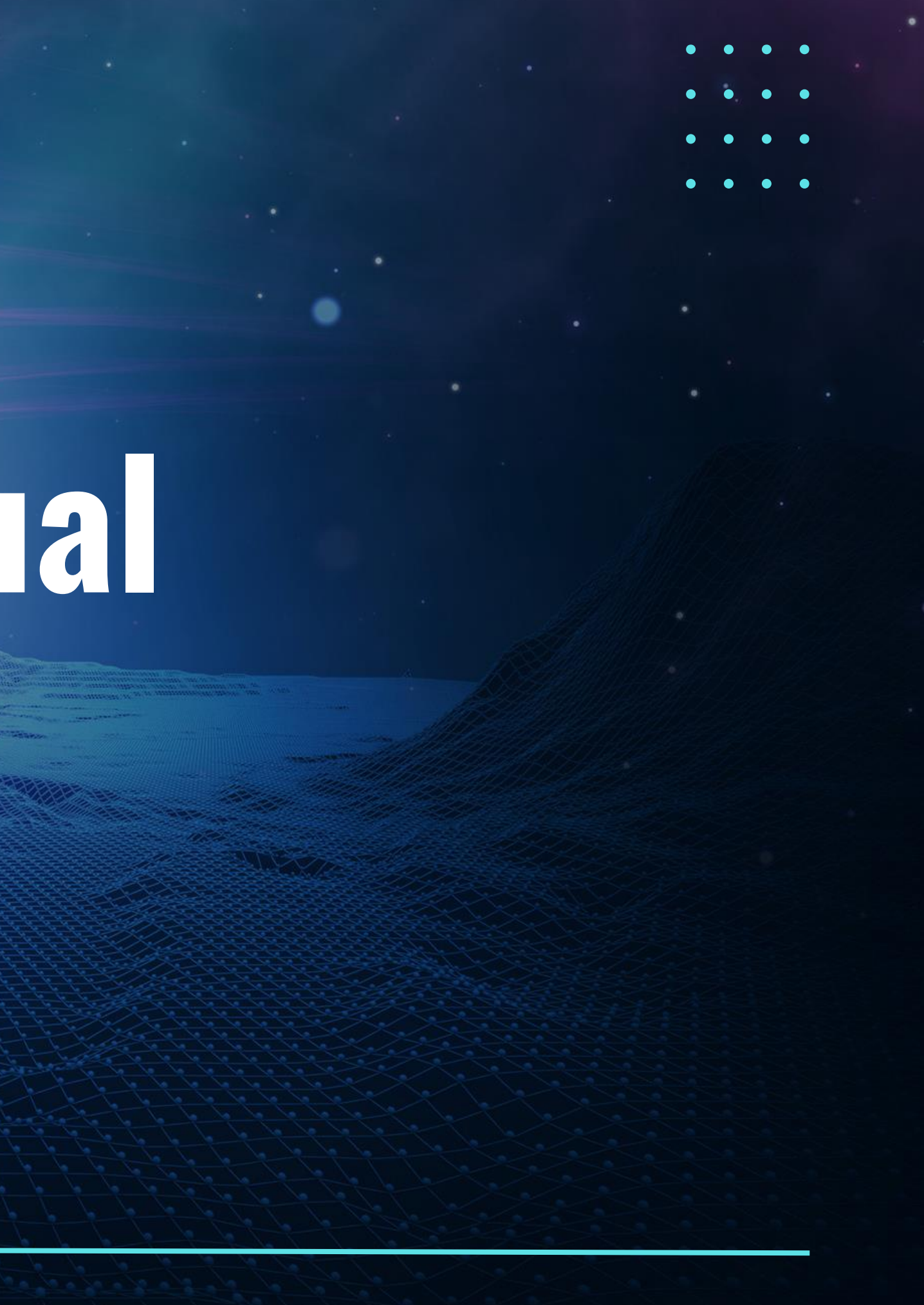

## SUMMARY

The following procedure describes the Azure ARC deployment model in different environments, both the incorporation of a single server and the deployment of several servers. Keep in mind that this deployment model is a model that is based on the principle of a company. OnPremise that has an Active Directory within your organization.

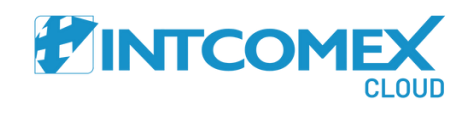

# PRE REQUIREMENTS

- • • • • • • • • • •
  - Validation should be performed to determine whether it is an On-Premise environment or a multi-Cloud environment such as Amazon Web Services (AWS) or Google Cloud Platform (GCP) for the implementation of this component.
  - 2. The company should preferably have a domain controller with its respective functionalities enabled and active, including:
    - 1. Group Policy Object.
    - 2. DC replication is functioning correctly.
    - 3. Additionally, there should be connectivity to port 443 and outbound access to the following URLs, as detailed in the accompanying documentation.

## FOR CONNECTIVITY

<u>Connected Machine agent network requirements.</u>

## FOR AZURE ARC AGENT INSTALLATION

Machine agent prerequisites

3. **Azure Environment Preparation:** The preparation of the environment in Azure is crucial because On-Premise machines, both Windows and Linux, should be hosted in separate resource groups. It is essential that this landing zone is specifically designed for hosting Windows/Linux computer objects within these groups.

The Landing Zone will be explained in a general manner, but please note that this is just an example configuration. Keep in mind that all infrastructures, companies, and core business structures are entirely different.

4. The IT Administrator or IT Operator must have Global Administrator permissions in Azure, and on-premise, they must be a Domain Administrator to successfully complete the task.

5. The client must have a subscription in Azure that is associated with their Microsoft 365 tenant or should add a new subscription in Azure if creating one for the first time. If it is a new subscription, please contact the Intcomex support team.

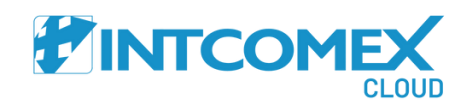

## LANDING ZONE PREPARATION IN AZURE

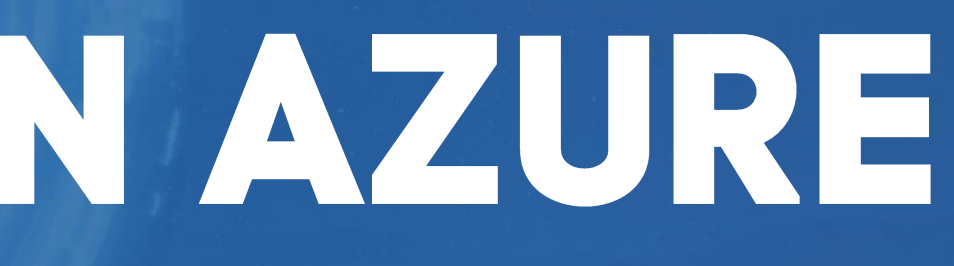

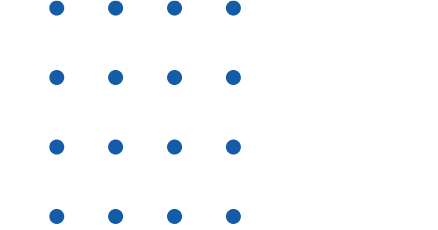

The landing zone is described as the landing area where we will host our infrastructure to be managed through the Azure ARC component. This will help us maintain order within the business ecosystem.

## **Creating a Resource Group**

We will proceed with the creation of resource groups by navigating to <u>https://portal.azure.com</u> and then in the "Resource Group" section, click on "Create."

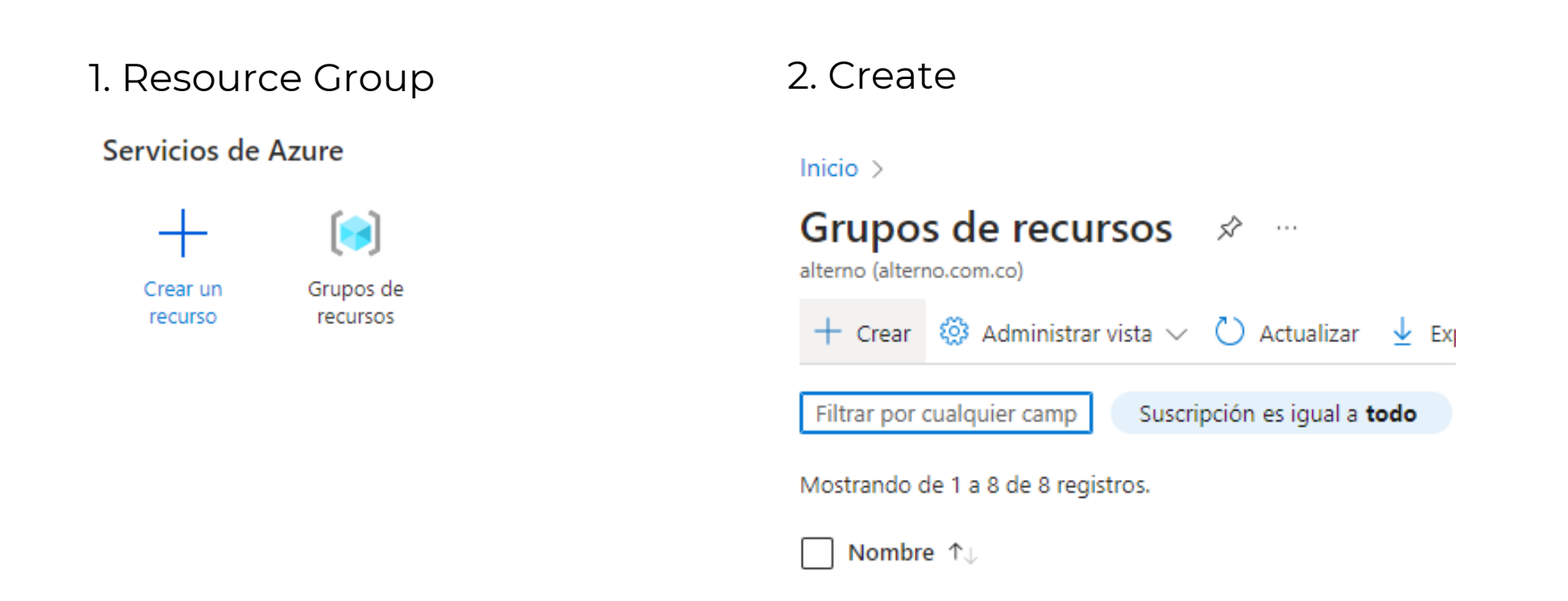

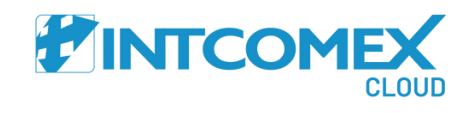

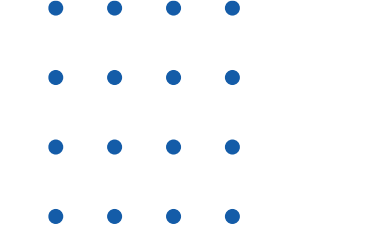

In this space, you will create the name for the resource group. In this case, for the purpose of the example exercise, we will name it "GR\_ARC\_WIN," referencing systems with the Windows operating system.

 $\sim$ 

 $\sim$ 

| ing | Aplique etiquetas a sus<br>consta de una clave (no<br>los valores de etiqueta |
|-----|-------------------------------------------------------------------------------|
|     | Nombre 🛈                                                                      |
|     |                                                                               |
|     |                                                                               |

## Crear un grupo de recursos

| Validación su     | perada.   |                |
|-------------------|-----------|----------------|
| Datos básicos     | Etiquetas | Revisar y crea |
| Datos básicos     |           |                |
| Suscripción       | Alter     |                |
| Grupo de recursos | 5         | GR_A           |
| Región            |           | East (         |
| Ftiquetas         |           |                |

Luqueta

Ninguno

Revisar y crear

información 🖻

Detalles del proyecto Suscripción \* (i)

Detalles del recurso

Región \* 🕕

Grupo de recursos \* 🕕

Crear un grupo de recursos

Datos básicos Etiquetas Revisar y crear

< Anterior Siguiente: Etiquetas >

AlternoCS

GR\_ARC\_WIN

(US) East US 2

ior Siguiente: Etiquetas

Grupo de recursos - Contenedor que incluye los recursos relacionados para una solución de Azure. El grupo de recursos

puede contener todos los recursos de la solución o solamente los recursos que quiere administrar en grupo. Debe decidir cómo quiere asignar los recursos a los grupos de recursos según lo que resulte más pertinente para su organización. Más

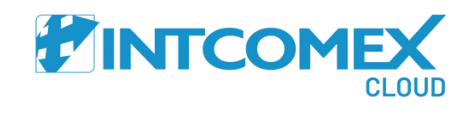

Datos básicos Etiquetas Revisar y crear

s recursos de Azure para organizarlos lógicamente en función de las categorías. Una etiqueta ombre) y un valor. Los nombres de etiqueta no distinguen mayúsculas de minúsculas, mientras que sí. Más información 🖻

|   | Valor 🛈 | Recurso           |
|---|---------|-------------------|
| : |         | Grupo de recursos |

In the "Tags" section, leave it blank and click on "Next."

os ...

r

rnoCS ARC\_WIN US 2 Once you have verified all the items, click on "Create."

Repeat the same procedure for creating the resource group for Linux servers by creating a group named "GR\_ARC\_LX."

## ADDITIONAL SERVER TO AZURE ARC (MANUAL METHOD)

In the process of onboarding servers to Azure Arc, the first step is to generate the script from <a href="https://portal.azure.com">https://portal.azure.com</a> Navigate to the Azure Arc section, as shown in the attached image.

Once inside Azure Arc, go to the "Machines" section located at the bottom left of the vertical menu. There, you will be presented with the options for onboarding.

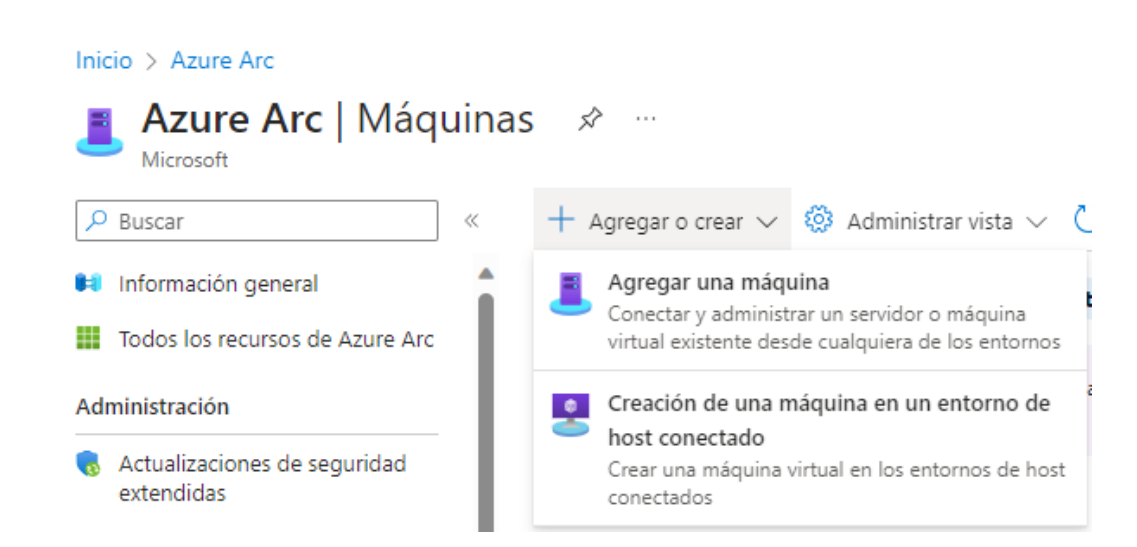

| Se   | ervicios de Azure                                 |    |  |
|------|---------------------------------------------------|----|--|
|      | + 🛤                                               |    |  |
|      | Crear un Azure Al<br>recurso                      | rc |  |
| H    | Azure Arc …<br>Microsoft                          |    |  |
| P    | Buscar                                            | ~  |  |
| H    | Información general                               |    |  |
|      | Todos los recursos de Azure Arc                   |    |  |
| Adr  | ministración                                      | ÷  |  |
| 0    | Actualizaciones de seguridad<br>extendidas        | 1  |  |
| 8    | Ubicaciones personalizadas                        | ÷  |  |
| ō    | Controladoras de datos                            |    |  |
| 8    | Puentes de recursos                               |    |  |
| t    | Entidades de servicio                             |    |  |
| Ţ    | Ámbitos de Private Link                           |    |  |
| Infr | aestructura                                       |    |  |
|      | Máquinas                                          |    |  |
| *    | Máquinas virtuales de Azure Arc<br>(vista previa) |    |  |

After clicking on "Add a virtual machine," you will be taken to the next window. Click on "Add a single server" and then on the "Generate Script" button.

Máquinas: Azure Arc

Más información R

## Agregar un solo servidor

Esta opción generará un script para ejecutarlo en el servidor de destino. El script le pedirá que inicie sesión en Azure, por lo que esta opción es la más adecuada para agregar servidores de uno en uno.

Generar script

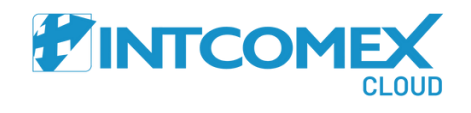

Inicio > Azure Arc | Máquinas >

## Agregar servidores con Azure Arc

Azure Arc permite usar las herramientas de Azure para adminis

Más información

| • | • | • | • |
|---|---|---|---|
| • | • | • | • |
| • | • | • | • |
| • | • | • | • |

Inicio > Azure Arc | Máquinas > Agregar servidores con Azure Arc >

### Agregar un servidor con Azure Arc

Datos básicos Etiquetas Descargar y ejecutar el script

Complete los campos siguientes para conectar servidores locales y en otras nubes para administrar y gobernar en Azure. Más información

### Detalles del proyecto

Seleccione la suscripción y el grupo de recursos donde quiere que se administre el servidor en Azure.

| Suscripción * 🛈         | AlternoCS                        | $\sim$ |
|-------------------------|----------------------------------|--------|
| Grupo de recursos * (i) | Seleccione un elemento existente | $\sim$ |
|                         | Crear nuevo                      |        |

### Detalles del servidor

Seleccione los detalles de los servidores que quiere agregar. Se generará un paquete de agente para el tipo de servidor seleccionado.

| Región * 🕡            | Seleccione un elemento existente 🗸 🗸 |   |
|-----------------------|--------------------------------------|---|
| Sistema operativo * 🕕 | Windows                              | ~ |

### Método de conectividad

Elija cómo debe conectarse a Internet el agente de máquina conectada que se ejecuta en el servidor. Esta configuración solo se aplica al agente de Arc. La configuración de proxy para las extensiones se establece por separado.

Método de conectividad \*

Punto de conexión público

O Servidor proxy

O Punto de conexión privado

### Prácticas recomendadas para máquinas Automanage

Incorpore y configure servicios de procedimientos recomendados como configuración de máguina y conclusiones, en función de las necesidades del servidor. La corrección integrada corregirá cualquier desfase de la configuración deseada. Aunque Automanage es gratis, algunos servicios incorporados pueden ser de pago.

Habilitar Automanage 🛈  $\square$ Descargar y ejecutar el script Anterior Siguiente

Here, in this menu, you will fill in the options displayed on the

screen, such as:

- 1. Subscription
- - Caribbean.)

After entering this information, click on "Next."

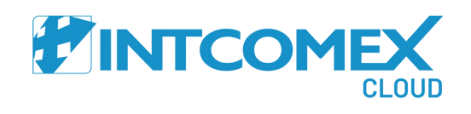

2. Resource Group (GR\_ARC\_WIN)

3. Region for deployment (For South America, excluding Brazil, Uruguay, Paraguay, Chile, and Argentina, deploy in the EastUs2 zone, the same applies to Central and the

4. Operating system (Windows or Linux)

5. Connectivity mode: Public connection

6. Leave "Enable Auto Upgrade" unchecked

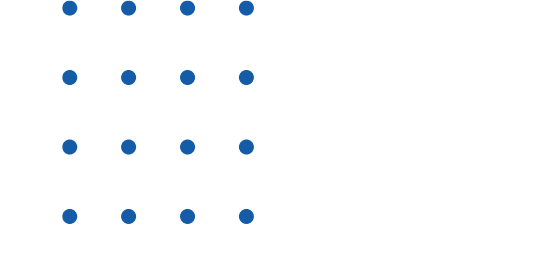

Inicio > Azure Arc | Máquinas > Agregar servidores con Azure Arc >

| Agregar un servidor con Azure Arc                                                                                                    |                                                        |         |                                          |                                      |  |
|----------------------------------------------------------------------------------------------------|--------------------------------------------------------|---------|------------------------------------------|--------------------------------------|--|
| Datos básicos                                                                                                    | Datos básicos Etiquetas Descargar y ejecutar el script |         |                                          |                                      |  |
| Para administrar y o                                                                                                    | crear vistas person                                    | alizada | is de los recursos, asigne etiquetas. Má | ás información sobre las etiquetas 🗗 |  |
| Etiquetas de ub                                                                                                    | Etiquetas de ubicación física                          |         |                                          |                                      |  |
| Empiece con estas opciones para los tipos de ubicación física, cámbielas para adaptarlas a sus necesidades o cree las suyas propias. Si<br>deja el campo de valor en blanco para estas opciones, las etiquetas no se crearán. |                                                        |         |                                          |                                      |  |
| Nombre                                                                                                    |                                                        |         | Valor                                    |                                      |  |
| Datacenter                                                                                                    | ~                                                      | 1       | ×                                        | ۱.                                   |  |
| City                                                                                                    | $\sim$                                                 | :       | ~ ·                                      | ۱.                                   |  |
| StateOrDistrict                                                                                                    | ~                                                      | :       | V                                        | ÎII.                                 |  |

Ŵ

 $\sim$ 

 $\sim$ 

In this option, you will:

Then, click on "Next."

### Etiquetas personalizadas

CountryOrRegion

Agreque etiquetas adicionales para ayudarle a organizar los recursos a fin de facilitar las tareas administrativas.

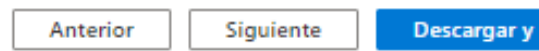

 $\sim$ 

 $\sim$ 

12

12

Descargar y ejecutar el script

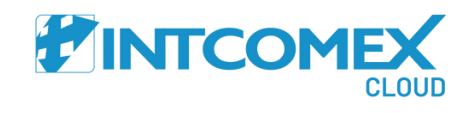

1. Configure location tags for servers, indicating whether they are in a data center, another physical location, outside the city, or in another city. These tags help identify the place where the servers are located. For this case, configure it according to the needs of each client.

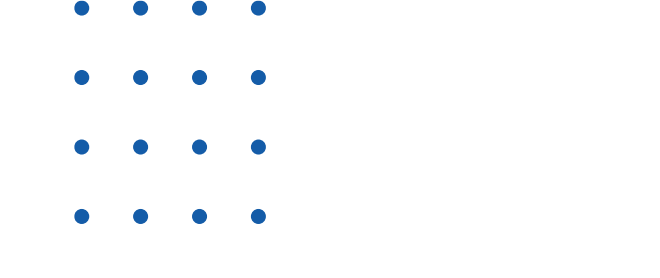

Inicio > Azure Arc | Máquinas > Agregar servidores con Azure Arc >

### Agregar un servidor con Azure Arc

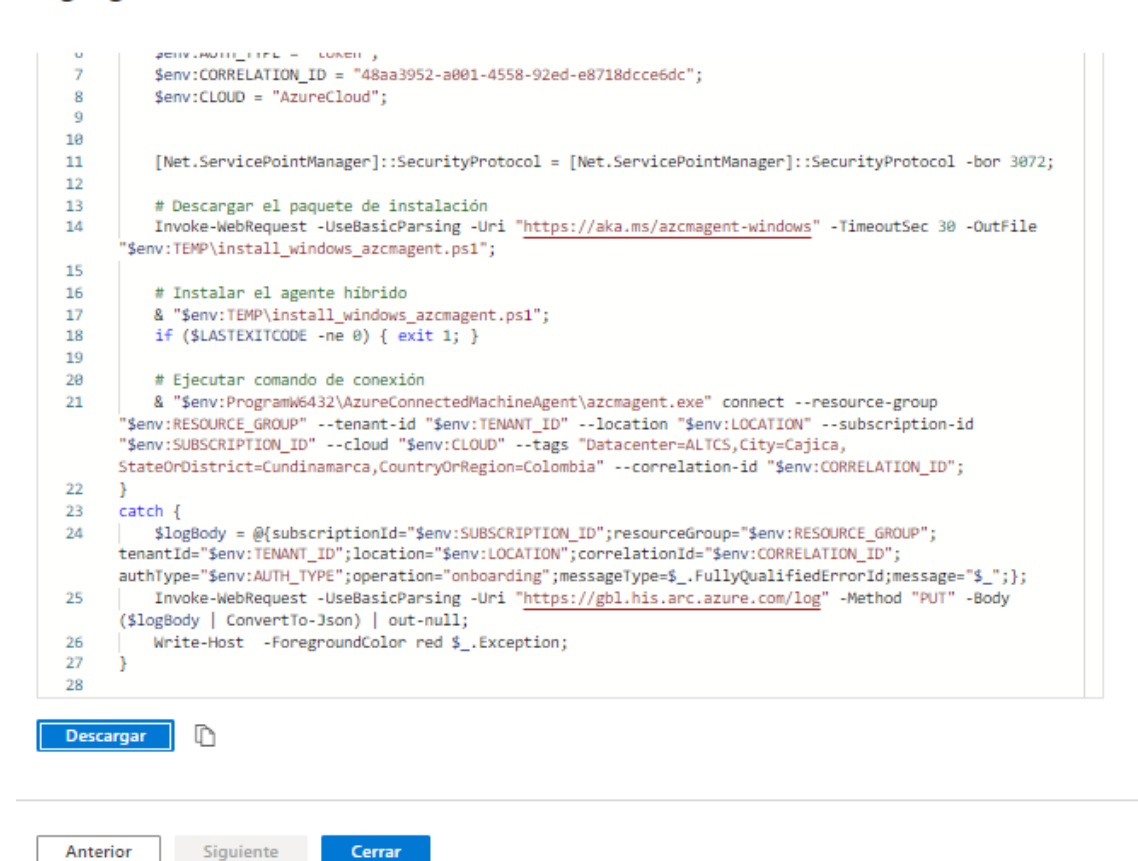

Once the parameterization is completed, you can download the onboarding script to link servers manually or in an assisted manner, one by one.

Click on "Download," and the downloaded script will be stored in your Downloads folder. Once there, transfer it to the server you want to link and execute it using the PowerShell X86 tool as an administrator.

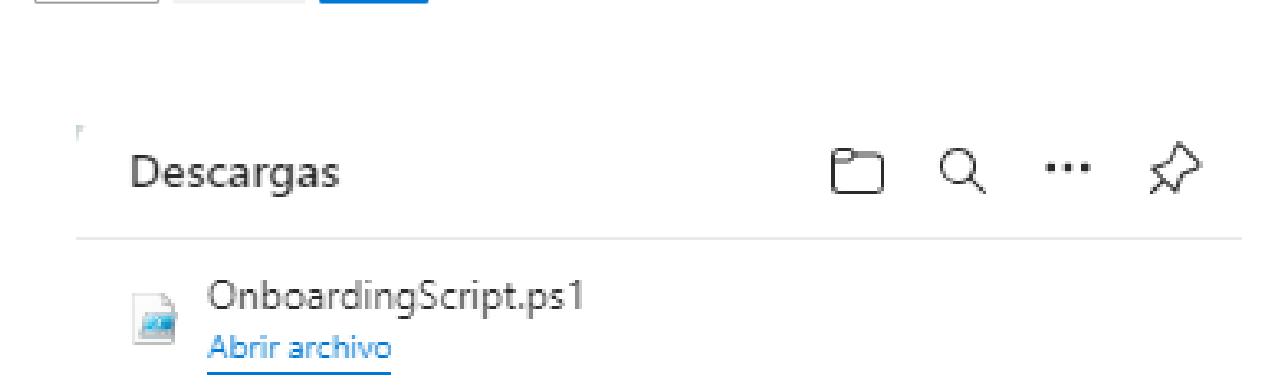

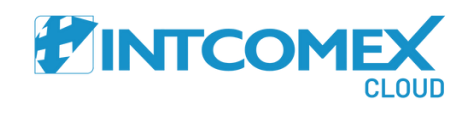

## **INCORPORATION OF A SERVER WITH SCRIPT**

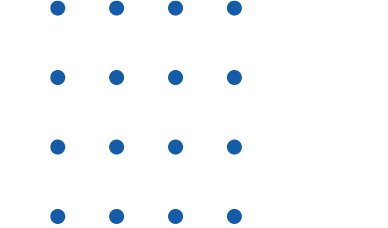

In the previous step, you downloaded the script. In this space, you download the script onto the server and execute it as an administrator to incorporate the server into Azure ARC. Right-click on the script and select the option to "Run with PowerShell."

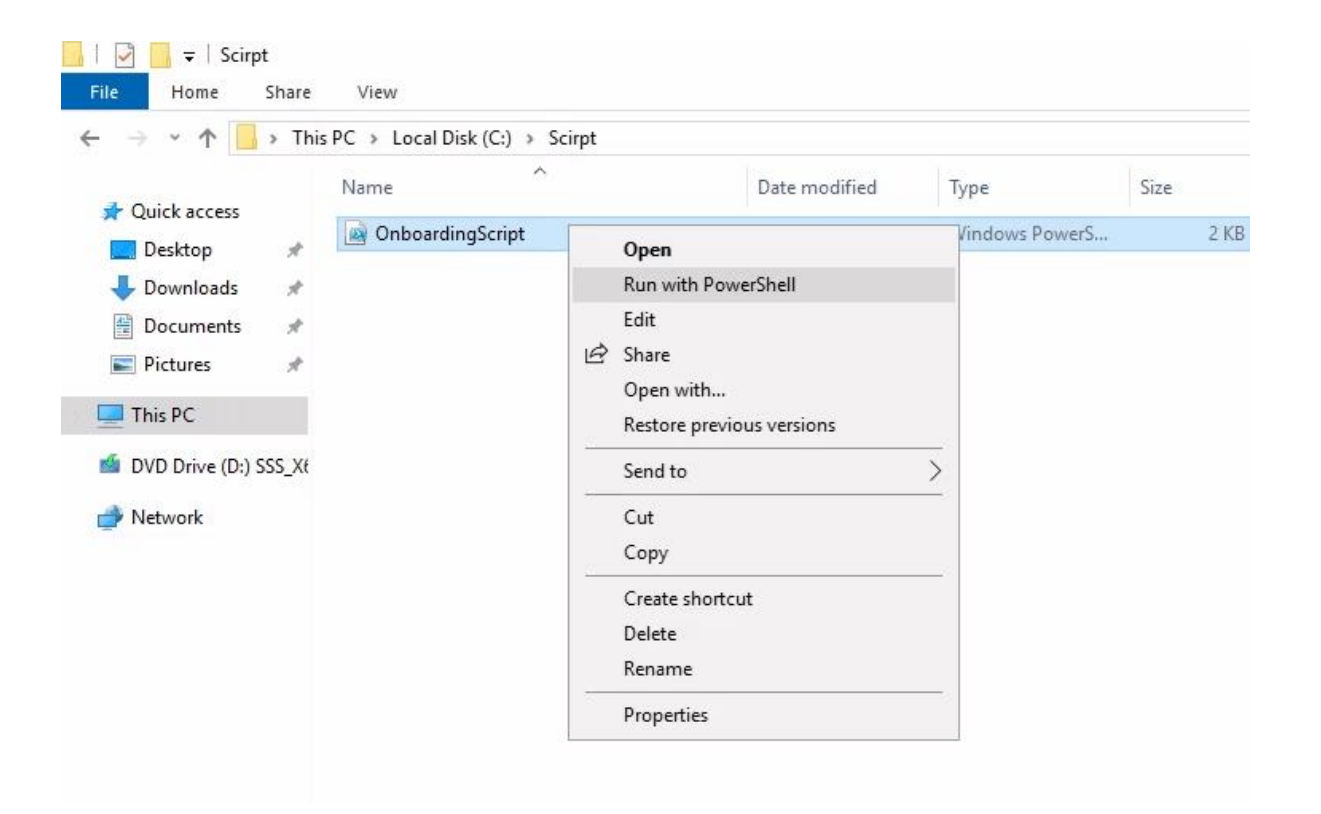

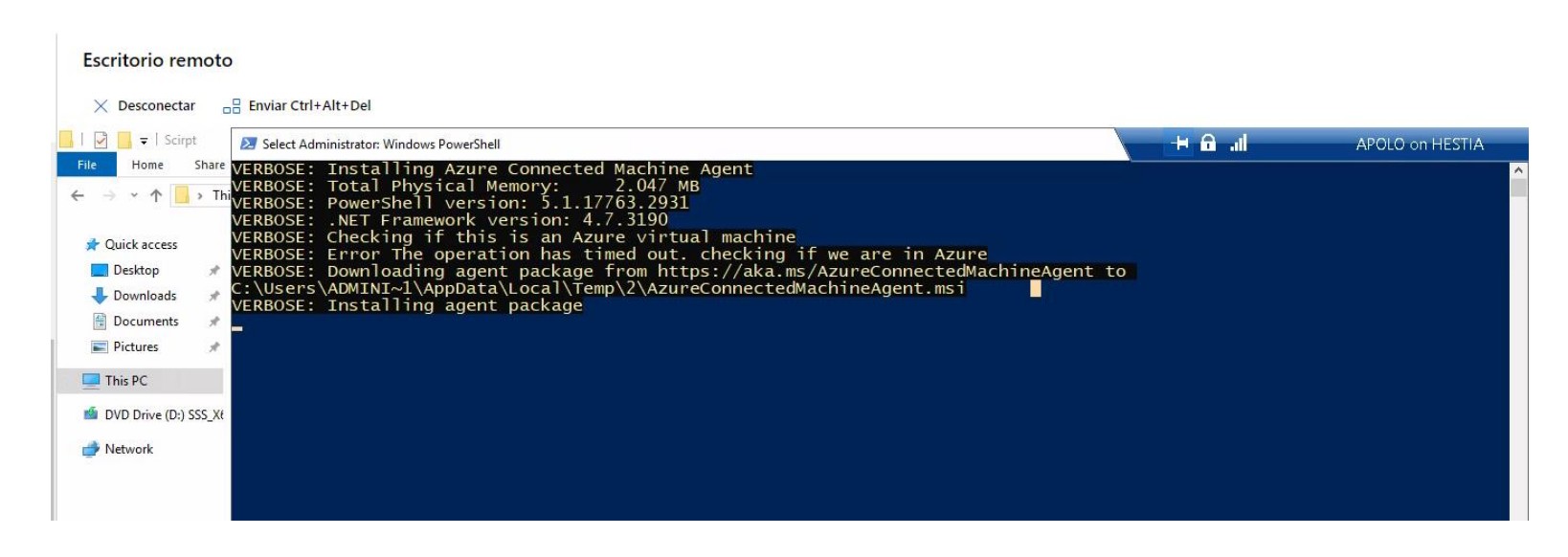

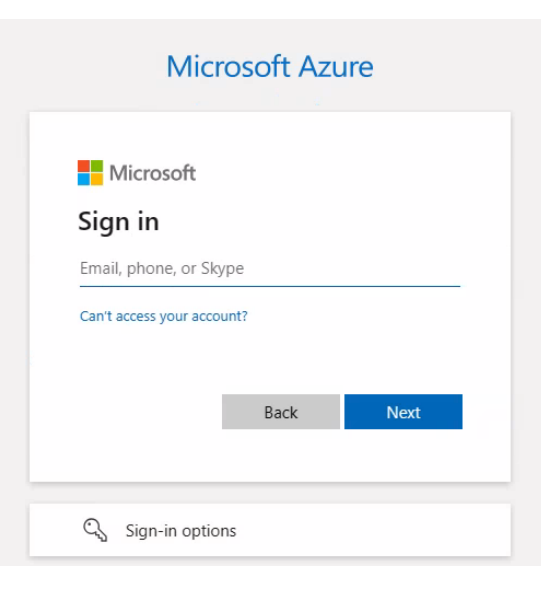

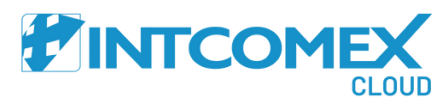

In this process, the installation of the Azure Arc Agent on the server you want to incorporate into the cloud platform is evident.

> It will request the credentials of the Global Administrator of the company's tenant.

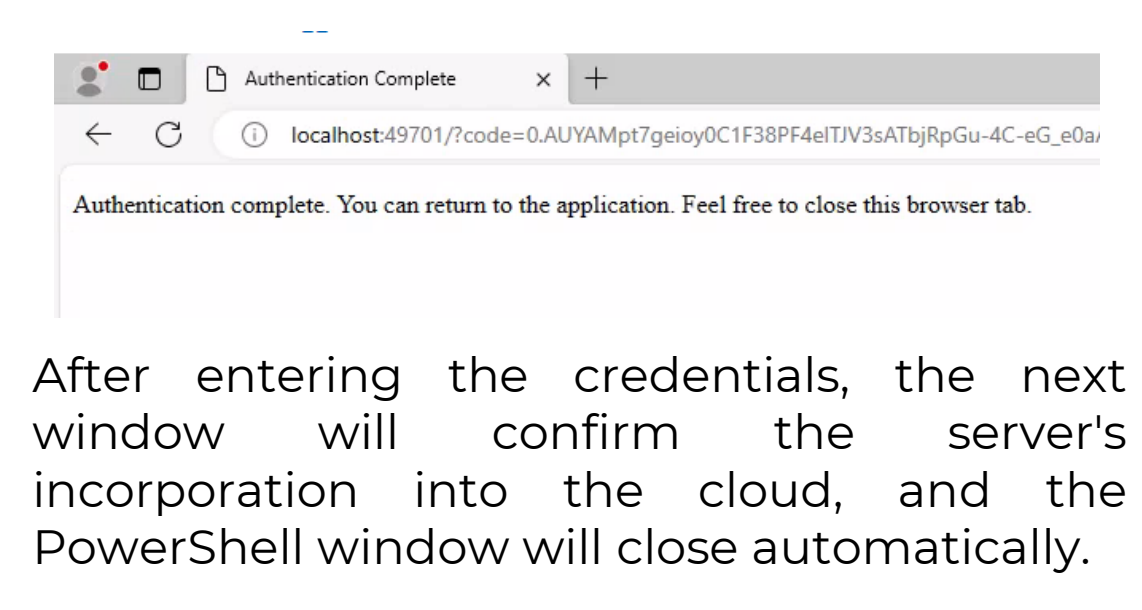

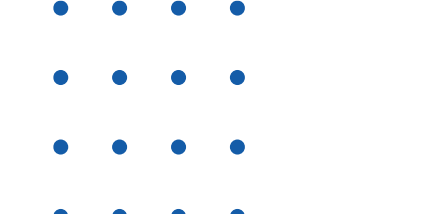

Once the previous process is completed, go to <u>https://portal.azure.com</u>, navigate to the Azure Arc section -> Machines, and there you will observe the server's incorporation through the assisted script.

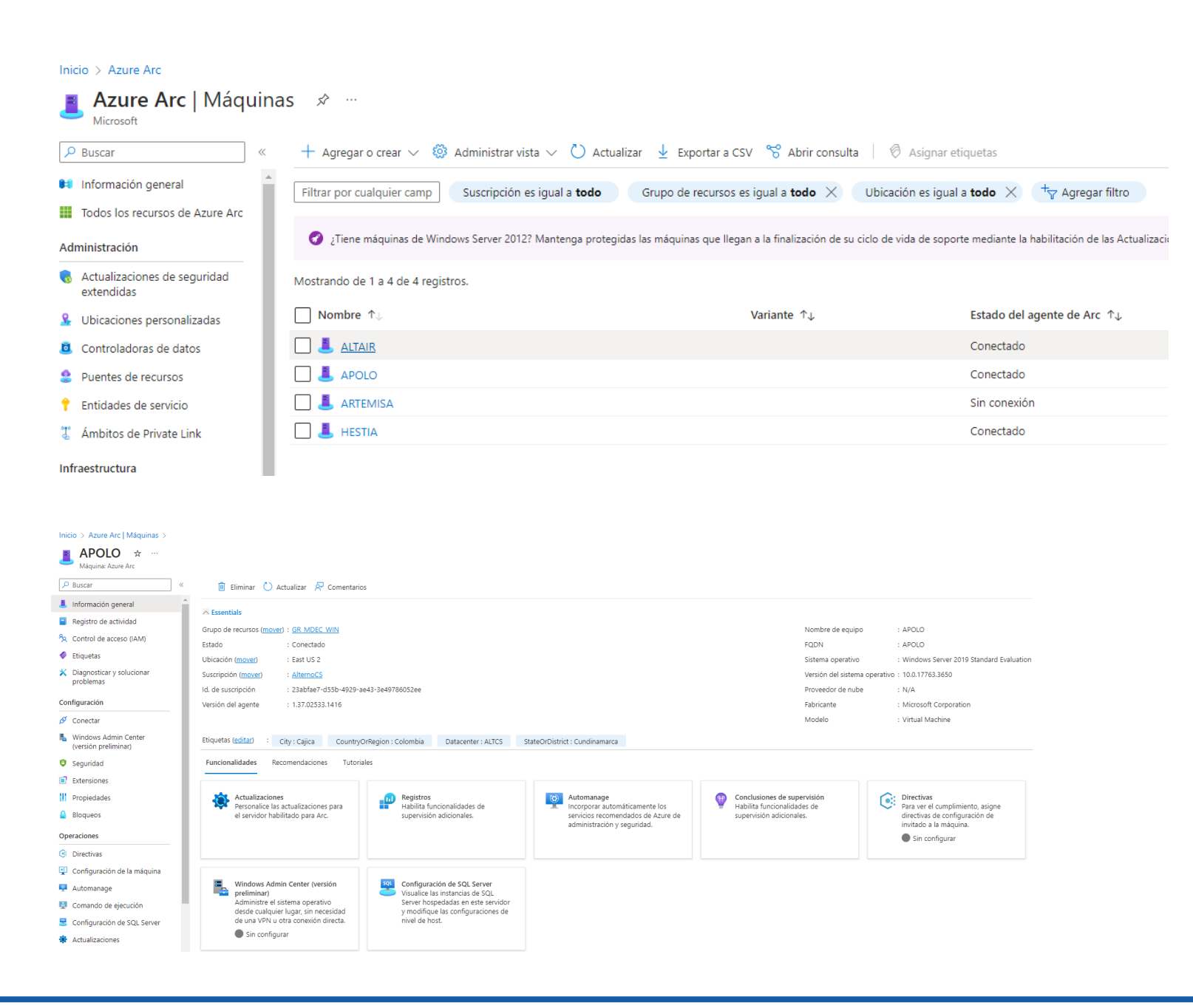

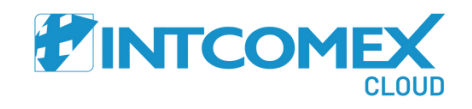

- • •
- • •
- • •
- • •

## **ADDITIONAL DOCUMENTATION**

If you want to gain a deeper understanding of Azure Arc, we provide the following links with valuable information to delve more deeply into the Azure Arc tool.

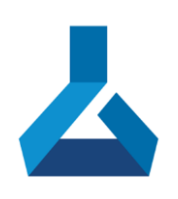

## https://learn.microsoft.com/en-us/training/modules/introto-azure-arc/

https://learn.microsoft.com/es-es/azure/azurearc/overview

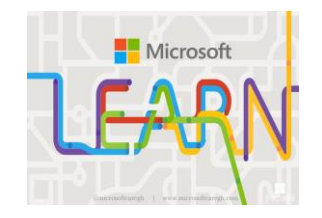

https://learn.microsoft.com/es-es/azure/azure-arc/servers/onboardservice-principal

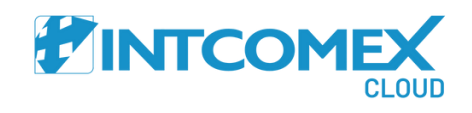

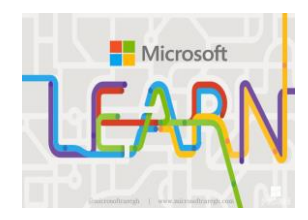

## WELCOME TO A NEW ERA

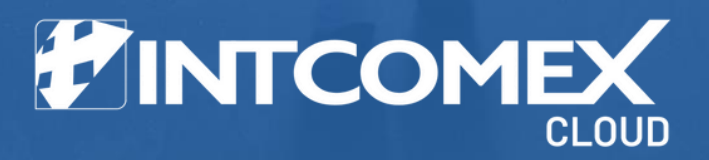

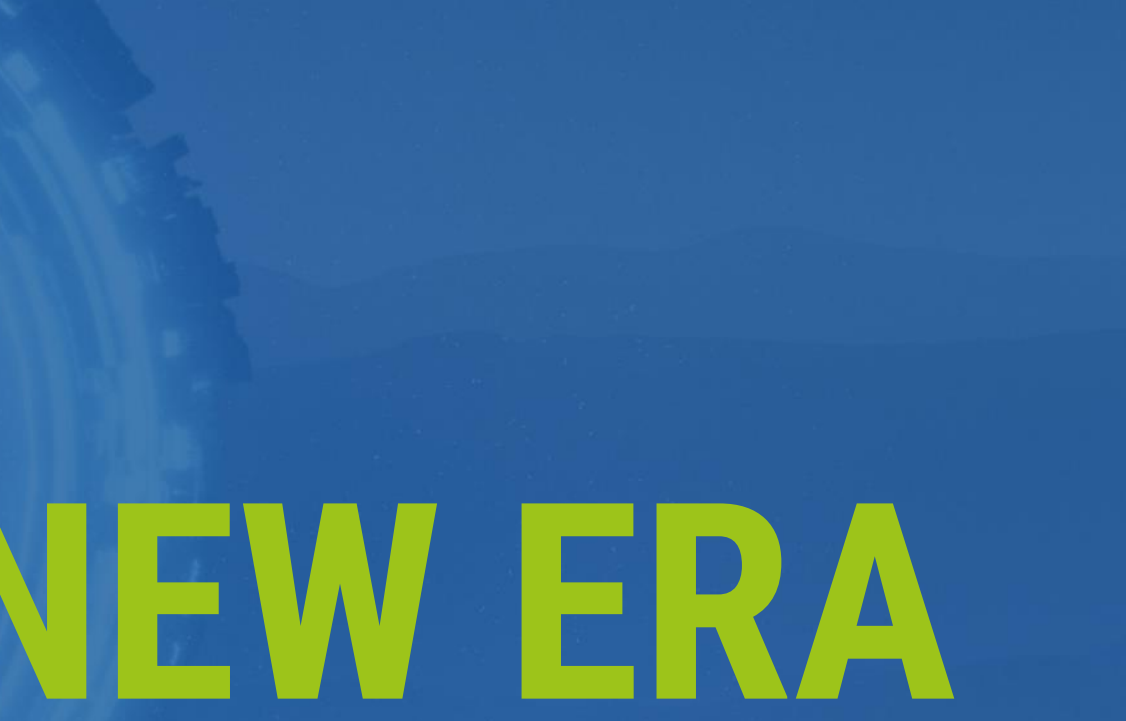